<u>インストラクション</u>

# 1) ログイン画面

| 日本糖尿病学会                                                                                                    | 会員の方はこちらから                                                                                     |                                                                                       |             |  |  |
|----------------------------------------------------------------------------------------------------|------------------------------------------------------------------------------------------------|---------------------------------------------------------------------------------------|-------------|--|--|
| ※2回目以降は                                                                                                    | 、最下段の [すでに個人情報・<br>ください                                                                        | をご登録済の方]より                                                                            |             |  |  |
| 1. My Page(会<br>いただくと会員<br>空欄部分のみこ                                                                                                    | 全員専用)のログインIDとパス<br>夏登録データが自動表示され<br>ご入力ください 【パスワー                                              | スワードを入力してログイン<br>ます。<br>・ドがご不明な場合は <u>こちら</u> 】                                       |             |  |  |
| (1)本システムにてID(E-mail)、パスワード、所属、住所等の変更を<br>行っても、会員情報へは反映されません。<br>(日本糖尿病学会地方会のデータのみへの反映となります)<br>会員情報を変更される場合は、日本糖尿病学会ホームページ<br>「My Page(会員専用)」より変更してください。 |                                                                                                |                                                                                       |             |  |  |
| <ul> <li>(2)日本糖尿病</li> <li>ID (E-mail)、</li> <li>本システムには、</li> <li>(日本糖尿病等)</li> <li>日本糖尿病学会</li> <li>D、パスワード</li> <li>ださい。</li> </ul>                   | 学会ホームページの「My P.<br>パスワード、所属、住所等<br>は反映されません。<br>学会のデータのみへの反映と<br>会地方会の個人情報を変更さ<br>でログインいただき「登録 | age(会員専用)」より<br>を変更を行っても、<br>なります)<br>れる場合はご登録いただいたI<br>者情報更新」より変更してく                 |             |  |  |
| <ol> <li>My Page (<br/>初回登録を行<br/>※ 初回登録に<br/>不明な場合は、</li> <li>【日本糖尿病等</li> </ol>                                                                        | 会員専用)への登録がお済み<br>ってください。<br>必要な仮ID/仮パスワード<br>日本糖尿病学会事務局まで<br>学会事務局】                            | <u>日本糖尿病学会の会員であり</u><br><u>My Page の ID PW が</u><br><u>お分かりになる方</u> は<br>こちらからお進みください |             |  |  |
| 3. お急ぎの場<br><u>「個人情報新</u> ま<br>さい。                                                                                                    | 合やMy Pageへの登録を希望<br><u>見登録の方」</u> より今回の地方                                                      | こちらからログインすると、日本糖尿病学<br>My Pageの情報(氏名、住所等)が自動的<br>表示されるため、入力の手間が省けま                    | 会<br>い<br>す |  |  |
| 4. その他、不<br>【日本糖尿病<br>日本コンペ<br>E-mai ide                                                                                                    | 明点は下記へお問い合わせく<br>学会地方会 演題登録担当<br>ベンションサービス株式会社                                                 | お分かりにならない方は、ページ下の<br>「会員以外の方はこちらから」より<br>お進みください                                      |             |  |  |
|                                                                                                    |                                                                                                |                                                                                       |             |  |  |
| [My Page]                                                                                                    | 用 パスワード                                                                                        |                                                                                       |             |  |  |
|                                                                                                    | → ログ-                                                                                          | イン                                                                                    |             |  |  |

| 日本糖尿病学会 会員以外の方はこちらから                                                                                                    |                                                                                                    |
|----------------------------------------------------------------------------------------------------|----------------------------------------------------------------------------------------------------|
| ● 個人情報新規登録後、ご登録メールアドレス<br>今回大会抄録登録用(下記からログインいた<br>ログインIDとパスワード設定画面のURL配信<br>配信が確認できない際は(一般演題登録担当<br>jdsre23@convention.co.jp にお問い合お | に<br>だくため)の<br>がなされます。<br>り<br>りせください。<br>日本糖尿病学会会員であっても、<br>My Page の ID PW が<br>お分かりにならない方および、<br>My Page未登録の方は、<br>こちらからお進みください                                     |
| すでに個人情報をご登録済の方(会員以<br>こちらからお願いいたします。                                                                                                | <b>しタト) (</b> ま                                                                                                    |
| ログインID ///スワード //スワード ////////////////////////////////////                                                                          | ※個人情報を登録いただくと、ご登録のメールアドレスへ、<br>こちらに入力いただく"ログインID"および "パスワード" を<br>ご自身で設定いただくための URL 情報ご案内メールが<br>自動配信されます<br>※ご案内メールは自動配信のため、<br>迷惑メールフォルダに振り分けられることもございます。<br>ご留意ください |
| <ul> <li>● ログインIDを忘れた方はこちらをクリックしてく;</li> <li>● パスワードを忘れた方はこちらをクリックしてく;</li> <li>● 推奨環境について</li> </ul>                               | ださい (会員以外)<br>ださい (会員以外)                                                                                                    |

#### 2)【個人情報登録】=筆頭著者の情報をご登録ください

| 筆頭演者の姓名                                                                                                    |                                                                                                    |                                                                                                    |                                                                                   |                                                                                         |
|----------------------------------------------------------------------------------------------------|----------------------------------------------------------------------------------------------------|----------------------------------------------------------------------------------------------------|-----------------------------------------------------------------------------------|-----------------------------------------------------------------------------------------|
|                                                                                                    | 例: 内科 太郎                                                                                                    |                                                                                                    |                                                                                   |                                                                                         |
| 筆頭演者氏名(日本語)                                                                                                    | (必須)姓地方                                                                                                    | 2                                                                                                    | 友子                                                                                |                                                                                         |
| 筆頭演者の氏名よみ                                                                                                    | 例:ないかたろ:<br>(必須) 株 ちかた                                                                                                    | <u>)</u>                                                                                                    | (+±-7                                                                             |                                                                                         |
|                                                                                                    | ¥ 50%                                                                                                    | *                                                                                                    | 202                                                                               |                                                                                         |
| 筆頭演者の所属機関                                                                                                    |                                                                                                    |                                                                                                    |                                                                                   |                                                                                         |
| 筆頭演者の所属機関名                                                                                                    | (必須) 例:日本大学                                                                                                    |                                                                                                    |                                                                                   |                                                                                         |
|                                                                                                    | 例 · 糖尿病代謝内                                                                                                    | 1754                                                                                                    |                                                                                   |                                                                                         |
| 筆頭演者の部署                                                                                                    | (必須) 糖尿病代謝内科                                                                                                    |                                                                                                    |                                                                                   |                                                                                         |
|                                                                                                    |                                                                                                    |                                                                                                    |                                                                                   |                                                                                         |
| 筆頭演者のメールアドレ                                                                                                    | ス                                                                                                    |                                                                                                    |                                                                                   |                                                                                         |
| 今後のご連絡はメールでお送りしま                                                                                                    | ますので、正確に入力して、                                                                                                    | ください。                                                                                                    |                                                                                   |                                                                                         |
| 携帝メールアドレスでは受信できな                                                                                                    | ない場合かこさいますので、                                                                                                    | PCメールアドレスを推奨                                                                                                    | いたします。                                                                            |                                                                                         |
| 筆頭演者のメールアドレス                                                                                                    | (必須)                                                                                                    |                                                                                                    | メールアドレスは、PCT                                                                      | アドレスを設定ください                                                                             |
| 筆頭演者のメールアドレス(必須)                                                                                                    | (確認用)                                                                                                    |                                                                                                    | 携帯メールの場合、下                                                                        | 記のID、パスワード設定                                                                            |
|                                                                                                    |                                                                                                    | +10                                                                                                    |                                                                                   | DIIMP1 / / / * - / / *                                                                  |
|                                                                                                    |                                                                                                    | 採                                                                                                    | 各日程通知などの目<br>断され、お受け取りに                                                           | なれない場合があります                                                                             |
| 筆頭演者の職種                                                                                                    |                                                                                                    | 採                                                                                                    | 合日程通知などの目<br>断され、お受け取りに                                                           | なれない場合があります                                                                             |
| 筆頭演者の職種<br>筆頭演者の職種<br>その他                                                                                                    | (修満) 選択してくだ                                                                                                    | 採<br>判                                                                                                    | 谷日桂通知などの目<br>断され、お受け取りに                                                           | が配信 月前になったのう                                                                            |
| 筆頭演者の職種<br>筆頭演者の職種<br>ぞの他<br>その他<br>住別<br>なるシステムらく~る(LaCool)(ラ<br>について)をご確認ください。<br>たるユーザー」の登録を打たお客様<br>こついて」をご確認ください。<br>たるユーザー」の登録を打たい場合<br>ションボーンデーの登録をすれない場合<br>ごに、「の登録をされたい場合<br>に、、、、、、、、、、、、、、、、、、、、、、、、、、、、、、、、、、、                                                                                                    | (必須)<br>選択してくだ<br>(必須)<br>③ 男性<br>④ 女性<br>・クール) 統合ユーザーにで<br>の便宜をはかるため、今回で<br>す。「統合ユーザーになる?<br>の個人情報につきましては、こ<br>の個人情報につきましては、こ                                                                                                    | PONT<br>さい、▼<br>さい、▼<br>ただいたお名前やご所属<br>ことで、弊社が担当いたします<br>オライパシーマーク取得企業と<br>してください。<br>時ご所属などの情報は、本件                                                                                                    | 谷日程通知などの目<br>断され、お受け取りに<br>めつコンペンション案件におし<br>して、責任をもって扱わせていた<br>またちのおいににあった       | ・ザー情報」として、マイらく~るLa<br>・て、個人情報を再入力する必要がな<br>いただきます。詳しくは「個人情報の<br>注きます。この場合も、お客様の個人       |
| 筆頭凍者の職種<br>筆頭凍者の職種<br>全の他<br>住別<br>低了後メール送信<br>統合システムらく~る(LaCool)(ラ<br>にごつべしションサービスでは、お客様 にご登録いただくことを推奨しておりま す。<br>たコーザー」の登録を離望される場合<br>) 「統合ユーザー」の登録をされない場<br>ざましては、「個人情報の取扱いにつ)<br>統合ユーザー希望                                                                                                    | (必須)<br>選択してくだ<br>(必須)<br>③ 男性<br>④ 女性<br>・クール) 統合ユーザーにで<br>の便宜をはかるため、今回ごう<br>す。「統合ユーザー」になるこ<br>の個人情報につきましては、こ<br>ないただいたお名能<br>いて」記載のとおり、プライ)                                                                                                    | 20いて<br>、 、 、 、 、 、 、 、 、 、 、 、 、 、 、 、 、 、 、                                                                                                     | 谷日程通知などの目野<br>断され、お受け取りに<br>他のコンペンション案件におし<br>して、責任をもって扱わせていただき<br>責任をもって扱わせていただき | ・ザー債報」として、マイらく~るLa<br>・て、個人債報を再入力する必要がな<br>いただきます。詳しくは「個人情報の<br>注ます。この場合も、お客様の個人<br>ます。 |
| 筆頭演者の職種<br>筆頭演者の職種<br>全の他<br>任別<br>た了後メール送信<br>読合システムらく~る(LaCool)(ラ<br>はコンペンションサービスでは、お客様<br>のに登録いただくことを推奨しておりま<br>ます。、<br>たうユーザー」の登録をれたお客様<br>こついて」をご確認ください、<br>旅合ユーザー」の登録をおれたお客様<br>こついて」をご確認ください、<br>旅合ユーザー」の登録をおれたお客様<br>こついて」をご確認ください、<br>たるユーザー」の登録をおれたお客様<br>こついて」をご確認ください、<br>たるユーザー」の登録をおれたお客様<br>こついて」をご確認くについて<br>新会ユーザーの登録をおれたお客様<br>こついて」をご確認していたこ<br>、 なたまま、「國意の上、次にお進<br>回意する* | <ul> <li>(必須) 選択してくだ</li> <li>(必須) 第件</li> <li>() 男件</li> <li>() 女性</li> <li>() 女性<td>PUNT<br/>さい、▼<br/>さい、▼<br/>さい、▼<br/>ただいたお名前やご所属<br/>などで、弊社が担当いたします<br/>すうイパシーマーク取得企業として、<br/>やご所属などの情報は、本件<br/>(シーマーク取得企業として、</td><td>谷日程通知などの目野<br/>断され、お受け取りに<br/>他のコンペンション案件におい<br/>して、責任をもって扱わせていただき<br/>責任をもって扱わせていただき</td><td>・ザー債暇」として、マイらく~るLa<br/>いて、個人情報を再入力する必要がな<br/>いただきます。詳しくは「個人情報の<br/>注ます。この場合も、お客様の個人<br/>ます。</td></li></ul> | PUNT<br>さい、▼<br>さい、▼<br>さい、▼<br>ただいたお名前やご所属<br>などで、弊社が担当いたします<br>すうイパシーマーク取得企業として、<br>やご所属などの情報は、本件<br>(シーマーク取得企業として、                                                                                            | 谷日程通知などの目野<br>断され、お受け取りに<br>他のコンペンション案件におい<br>して、責任をもって扱わせていただき<br>責任をもって扱わせていただき | ・ザー債暇」として、マイらく~るLa<br>いて、個人情報を再入力する必要がな<br>いただきます。詳しくは「個人情報の<br>注ます。この場合も、お客様の個人<br>ます。 |
| <ul> <li>筆頭演者の職種</li> <li>筆頭演者の職種</li> <li>全の他</li> <li>化別</li> <li>定了後メール送信</li> <li>読合システムらく~る(LaCool)(ラ</li> <li>キコンペンションサービスでは、お客様のに診験いただくことを推奨しておりまます。</li> <li>完合ユーザー」の登録を希望される場合</li> <li>ういて」をご確認ください。</li> <li>完合ユーザー」の登録をおない場合</li> <li>うきましては、「個人情報の取扱いについ</li> <li>統合ユーザー希望</li> <li>試読みいただき、同意の上、次にお進い</li> <li>回意する*</li> <li>※同意にチェックくださいます</li> <li>お願いいたします</li> </ul>       | <ul> <li>(必添) 選択してくだ</li> <li>(必添) 第件<br/>・クール) 統合ユーザーにつ<br/>の便直をはかるため、今回ごう<br/>す。「統合ユーザー」になる。<br/>の個人情報につきましては、こ<br/>は、下のボックスをチェックし<br/>合は、ご入力いただいたお名話<br/>いて」記載のとおり、ブライノ</li> <li>み下さい。 ですよう、</li> </ul>                                                                                                    | ないて<br>かいただいたお名前やご所属<br>ことで、弊社が担当いたします<br>オライパシーマーク取得企業として、<br>「たごがほなどの情報は、本件<br>いってくたさい。<br>下でご解などの情報は、本件<br>いってくたさい。<br>・<br>、<br>・<br>、<br>・<br>、<br>、<br>、<br>、<br>、<br>、<br>、<br>、<br>、<br>、<br>、<br>、<br>、 | 谷日程通知などの目野<br>断され、お受け取りに<br>他のコンペンション案件におい<br>して、責任をもって扱わせていただき<br>責任をもって扱わせていただき | ・ザー情報」として、マイらく~るLa<br>いて、個人情報を再入力する必要がないただきます。詳しくは「個人情報の<br>きます。この場合も、お客様の個人<br>ます。     |

3) 1)のログインID および パスワード設定のためのURLご案内

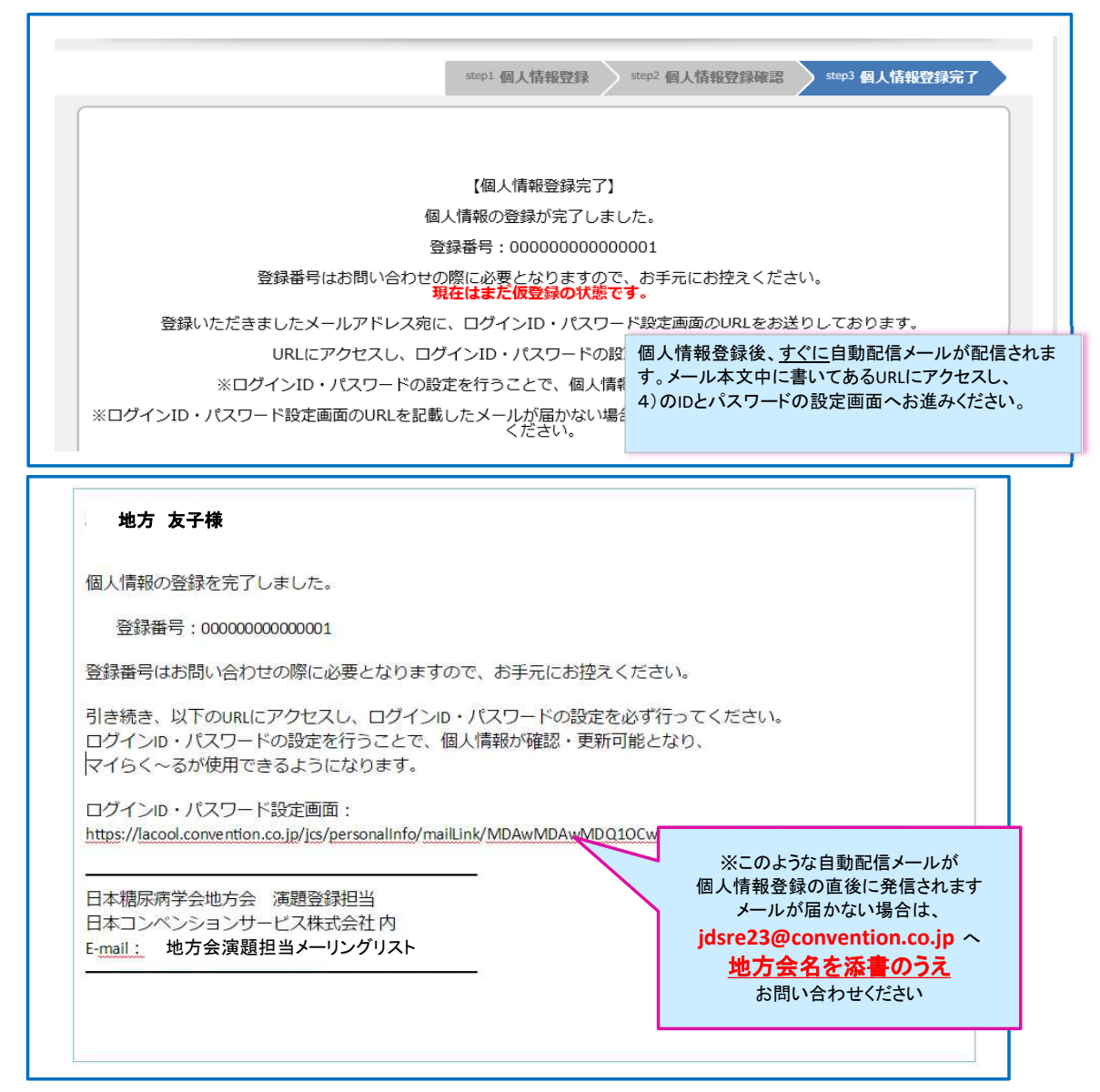

#### 4) 1)のログインID および パスワード設定画面 ※ログインIDとして個人情報登録のメールアドレスが自動で挿入されますが、ここで別のものに変更することも可能です

| ログイン情報   |                        |                            |                      |            |
|----------|------------------------|----------------------------|----------------------|------------|
| ログインII   | jdsre@convention.co.jp | × 初期設定では、ログイ<br>すが、変更することも | ンID欄にはメールアド<br>可能です。 | レスが入力されていま |
| パスワート    | 6                      | 低                          | ÷                    | ing.       |
|          |                        | パスワードのセキュリ                 | ティレベルを表示して           | います。       |
| パスワード(確認 |                        | 確認のため、パスワー                 | ドを再度入力してくだ           | さい。        |
|          |                        |                            |                      |            |
|          | <ul><li>● 進む</li></ul> |                            |                      |            |

## 5) マイページ画面

|                                                             | ☞ ID/パスワ<br>お名前 : <b>地方 友子様</b> (J                              | ード変更 ● 個人情報変更 ● ログ<br>最終ログイン日時:2023年6月1日 10:3                    | /アウト<br>0:11)        |
|-------------------------------------------------------------|-----------------------------------------------------------------|------------------------------------------------------------------|----------------------|
| メニュー<br>演題登録状況 全1件<br><u>a90005(済)</u> <u>a COI</u> 會       | COI 申告のテンプレートを<br>ダウンロードいただけます<br>※隣の青いボタンは演題削除ボタンで <sup></sup> | <del>j</del>                                                     |                      |
| お問い合わせ 全0件                                                  | こちらから公募(一般)演題<br>登録画面にお進みいただけます                                 | <br>● お問い                                                        | ಿಕಿಂಗಿಕ              |
| 演題登録後、a90●●● との<br>受付番号が表記されます<br>登録期間中はここから<br>変更・調整いただけます | <ul> <li>◎個人情報登録</li> <li>筆頭著者を変<br/>右上青いボタ:</li> </ul>         | 録に記載の方を筆頭著者としており<br>更したい場合は、別途新規登録をし<br>ンの中央 <b>個人情報変更</b> からご調整 | ます<br>いただくか<br>整ください |

6) 【演題登録】まず最初に、抄録集に掲載する共同演者の所属情報を全て入力していただきます

| step1 所属情報入力 step2 筆頭演者                                                                        | 所属情報・共同演者情報 step3 抄                                         | 録情報 step4 COI情報                   | step5 入力データ確認                         |
|------------------------------------------------------------------------------------------------|-------------------------------------------------------------|-----------------------------------|---------------------------------------|
| step6 受付完了                                                                                     |                                                             |                                   |                                       |
| 所属情報入力                                                                                         |                                                             |                                   |                                       |
| <ul> <li>筆頭演者、共同演者のすべての所属を、</li> <li>所属には施設名、部署名、科名を入力」</li> <li>筆頭演者、共同演者への所属の指定は、</li> </ul> | い力してください。<br>ってください。<br>欠のステップで行います。<br>※毎晩週は法校田です。こちらで記載いた | - だいたご所属が抄録集に                     | 記載されます                                |
| ・個人情報登録の際にこ人力いたたいた<br>・所属01には、個人情報登録時の所属情                                                      | 「高機関は理解用です。」 こうり これ戦いりた<br>最が自動的に入力されています。変更は可能です。          |                                   |                                       |
| 所属01                                                                                           | 虎ノ門大学 植尿病代謝内科                                               | 「所属01」に、個人作<br>所属機関名(大所属 +<br>変更: | 「戦登録で人力いたたいた<br>科名)が自動表示されます<br>も可能です |
| 所属02                                                                                           |                                                             |                                   |                                       |
| 所属03                                                                                           |                                                             |                                   |                                       |
| 所属04                                                                                           |                                                             |                                   |                                       |
| 所属05                                                                                           |                                                             | 共同演者が、筆頭著者<br>所属 02               | の所属と異なる場合、<br>2、03・・・                 |
| 所属Oe                                                                                           |                                                             | 必要に応してころ                          | らへ記載くたさい                              |
| 所属07                                                                                           |                                                             |                                   |                                       |
| 所属08                                                                                           |                                                             |                                   |                                       |

#### 7)筆頭演者所属の指定、共同演者の氏名、よみがなの入力と所属の選択

|           | נספניו                                                                             |                                                                                                    |                                                                                             |                                                                                       |                                         |                                    |        |
|-----------|------------------------------------------------------------------------------------|----------------------------------------------------------------------------------------------------|---------------------------------------------------------------------------------------------|---------------------------------------------------------------------------------------|-----------------------------------------|------------------------------------|--------|
| 登録        | 禄演題に共同演者がいな                                                                        | い場合:                                                                                                    |                                                                                             |                                                                                       |                                         |                                    |        |
| 「筆        | ・ 顧演者所属」欄のチェックのみ                                                                   | 選択し、ページ下部の「進む」                                                                                                    | ボタンで次のページへ                                                                                  | お進みください。                                                                              |                                         |                                    |        |
| _         |                                                                                    |                                                                                                    |                                                                                             |                                                                                       |                                         |                                    |        |
|           | 登録された筆頭演者・共同演者<br>録済みの演者情報を変更する<br>は同演者の並び順をドラッグ&                                  | が、覧表示されています。<br>場合は、「編集」をクリック<br>ドロップで入れ替えることが                                                                                                    | してください。削除<br>「可能です                                                                          | する場合は「削除」をクリックし                                                                       | ってください                                  | ١                                  |        |
| No        | 氏名(漢字)                                                                             | 氏名(かな/カ                                                                                                    | ナ) 研究<br>代表者                                                                                | 大学/機関/                                                                                | 会員                                      | 会員<br>番号 <sup>編</sup>              | 集削除    |
| 1         | 地方 友子                                                                              | ちかた ともこ                                                                                                    | 共著者の行を左                                                                                     | ミクリックのうえ、ドラッグする                                                                       | 会員                                      | -                                  | -      |
| 2         | 中部一郎                                                                               | なかべ いちろう                                                                                                    | ことにより、掲載                                                                                    | <b>減の入れ替えが可能です</b>                                                                    | 会員                                      | 編                                  | 集削除    |
| 3         | 東北 継美                                                                              | ひがしきた つぐみ                                                                                                    | 0                                                                                           | 虎ノ門大学 糖尿病代謝内科                                                                         | 正会員                                     | 編                                  | 集削除    |
| 4         | 中国 四郎                                                                              | なかくに しろう                                                                                                    | ۲                                                                                           | 虎ノ門大学 糖尿病代謝内科                                                                         | 正会員                                     | 編                                  | 集削除    |
| 5         | 九重州子                                                                               | ここのえ しゅうこ                                                                                                    | 0                                                                                           | 虎ノ門大学 糖尿病代謝内科                                                                         | 正会員                                     | 編                                  | 集削除    |
| _         |                                                                                    |                                                                                                    |                                                                                             |                                                                                       |                                         |                                    |        |
|           | 筆頭演者所属                                                                             |                                                                                                    |                                                                                             |                                                                                       |                                         |                                    |        |
| 0         | <b>丰</b> 以次日///丙                                                                   |                                                                                                    |                                                                                             |                                                                                       |                                         |                                    |        |
| •         | 筆頭演者の所属を指定してください                                                                   | ۱.                                                                                                    |                                                                                             |                                                                                       |                                         |                                    |        |
|           | 大学・機関・病院名・部                                                                        | 昭署名 ( )※(1) 🕢 虎 /門大学 糖尿                                                                                                    | 病代謝内科                                                                                       |                                                                                       |                                         |                                    |        |
|           |                                                                                    |                                                                                                    |                                                                                             |                                                                                       |                                         |                                    |        |
|           | 共同演者所属                                                                             |                                                                                                    |                                                                                             |                                                                                       |                                         |                                    |        |
|           |                                                                                    |                                                                                                    |                                                                                             |                                                                                       |                                         |                                    |        |
| •         | 共同演者の所属を指定してください                                                                   | 1 <sub>0</sub>                                                                                                    |                                                                                             |                                                                                       |                                         |                                    |        |
| •         | 共同演者の所属を指定してください                                                                   | 1.0                                                                                                    | _                                                                                           |                                                                                       |                                         |                                    |        |
| •         | 共同演者の所属を指定してください<br>大学・機関・病院                                                       | 、。 筆頭演者と同                                                                                                    | 10                                                                                          |                                                                                       |                                         |                                    |        |
| •         | 共同演者の所属を指定してください<br>大学・機関・病院                                                       | 、<br>デ名・部署名<br>二 虎ノ門大学 徳家                                                                                                    | 〕じ<br>病代謝内科                                                                                 |                                                                                       |                                         |                                    |        |
| • ***     | 共同演者の所属を指定してください<br>大学・磯関・病院                                                       | <ul> <li>○     <li>第頭演者と同じ、</li> <li>○ 虎ノ門大学 糖尿</li> </li></ul>                                                                                                    | 同じ                                                                                          |                                                                                       |                                         |                                    |        |
|           | 共同演者の所属を指定してください<br>大学・機関・病院<br>共同演者 会員区分                                          | 、。<br>完名・部署名<br>□ 虎ノ門大学 穂尿                                                                                                    | 〕じ<br>病代謝内科                                                                                 |                                                                                       |                                         |                                    |        |
|           | 共同演者の所属を指定してください<br>大学・磯関・病院<br>共同演者 会員区分                                          | 、<br>完名・部署名<br>□ 虎ノ門大学 穂家                                                                                                    | 同じ                                                                                          |                                                                                       |                                         |                                    |        |
| •;        | 共同演者の所属を指定してください<br>大学・磯関・病院<br>共同演者 会員区分<br>共同演者は 10名(筆頭演者を含                      | N。<br>完名・部署名<br>二 虎ノ門大学 徳尿<br>コ<br>ます)まで登録できます                                                                                                    | ]じ<br>病代謝内科                                                                                 |                                                                                       |                                         |                                    |        |
| •;        | 共同演者の所属を指定してください<br>大学・磯関・病院<br>共同演者 会員区分<br>共同演者は 10名(筆頭演者を含                      | <ul> <li>、</li> <li>第回演者と同<br/>。 虎ノ門大学 福尿</li> <li>ます) まで登録できます</li> </ul>                                                                                                    | ]じ<br>病代謝内科                                                                                 |                                                                                       |                                         |                                    |        |
| •         | 共同演者の所属を指定してください<br>大学・磁関・病院<br>共同演者 会員区分<br>共同演者は 10名(筆頭演者を含<br>会員[]              | <ul> <li>、</li> <li>第空頭演者と同</li> <li>〕 虎ノ門大学 徳家</li> <li>はず) まで登録できます</li> <li>○正会員</li> <li>○申請中</li> </ul>                                                                                                    | 同代謝内科                                                                                       |                                                                                       |                                         |                                    |        |
| •         | 共同演者の所属を指定してください<br>大学・磯閣・病院<br>共同演者 会員区分<br>共同演者は 10名(筆頭演者を含<br>会員に               | <ul> <li>第名・部署名</li> <li>第二月、大学 徳原</li> <li>ホノ門大学 徳原</li> <li>第二月、大学 徳原</li> <li>第二日、「「「「「」」」</li> <li>第二日、「「」」</li> <li>第二日、「」」</li> </ul>                                                                                                    | 月じ病代謝内科                                                                                     |                                                                                       |                                         |                                    |        |
| ر،<br>لو  | 共同演者の所属を指定してください<br>大学・磯関・病院<br>共同演者 会員区分<br>共同演者は 10名(筆頭演者を含<br>会員に               | <ul> <li>、</li> <li>第三日 (100)</li> <li>第三日 (100)</li> <li>第三日 (100)</li> <li>第三日 (100)</li> <li>第三日 (100)</li> <li>第三日 (100)</li> <li>第三日 (100)</li> <li>第三日 (100)</li> <li>第三日 (100)</li> <li>第三日 (100)</li> <li>第三日 (100)</li> <li>第三日 (100)</li> <li>第三日 (100)</li> <li>第三日 (100)</li> <li>第二日 (100)</li> <li>第二日 (100)<td>] じ<br/>病代謝内科</td><td></td><td></td><td></td><td></td></li></ul>                                                                                                    | ] じ<br>病代謝内科                                                                                |                                                                                       |                                         |                                    |        |
| ;,<br>لو  | 共同演者の所属を指定してください<br>大学・機関・病院<br>共同演者 会員区分<br><mark> 共同演者は 10名(筆頭演者を含</mark><br>会員に | <ul> <li>、</li> <li>筆頭演者と同</li> <li>〕 虎ノ門大学 檍尿</li> <li>はず) まで登録できます</li> <li>エ会員</li> <li>●非会員</li> <li>●非請中</li> <li>共同演者情報</li> </ul>                                                                                                    | ]じ<br>病代謝内科<br>gは1名ずつ登録                                                                     | してください。                                                                               |                                         |                                    |        |
| •••       | 共同演者の所属を指定してください<br>大学・磯閣・病院<br>共同演者 会員区分<br>共同演者は 10名(筆頭演者を含<br>会員に               | <ul> <li>、</li> <li>第23・部署名</li> <li>第2項演者と同</li> <li>第.ノ門大学 糖尿</li> <li>第.ノ門大学 糖尿</li> <li>第.2月</li> <li>第.2月</li> <li>● 正会員</li> <li>● 非請中</li> <li>4.名分の情報を入力者</li> </ul>                                                                                                    | ]じ<br>病代謝内科<br>3(は1名ずつ登録<br>後、「登録」ボタ                                                        | してください。<br>?ンを押してください。                                                                |                                         |                                    |        |
| ر.<br>لو  | 共同演者の所属を指定してください<br>大学・磁関・病院<br>共同演者 会員区分<br>共同演者は 10名(筆頭演者を含<br>会員院               | <ul> <li>、</li> <li>第回演者と同<br/>・前子前着を同<br/>・「たノ門大学 確応<br/>・たノ門大学 確応<br/>・たノ門大学 確応<br/>・たろ員<br/>・手会員<br/>・申請中</li> <li>         エ会員<br/>・中請中</li> <li>         エ会員<br/>・中請中</li> </ul>                                                                                                    | ]じ<br>病代謝内科<br>(は1名ずつ登録<br>後、「登録」ボタ<br>・ 登録                                                 | してください。<br>?ンを押してください。                                                                |                                         |                                    |        |
| ţ         | 共同演者の所属を指定してください<br>大学・機関・病院<br>共同演者 会員区分<br>共同演者は 10名(筆頭演者を含<br>会員に               | <ul> <li>、</li> <li>第2000 第2000 #2000 #2000 #2000 #2000 #2000 #2000 #2000 #2000 #2000 #2000 #2000 #2000 #2000 #2000 #2000 #2000 #2000 #2000 #2000 #2000 #2000 #2000 #2000 #2000 #20000 #2000 #20000 #20000 #200000 #20000 #2000 #2000 #20000 #2000 #20000 #20000 #20000 #20000 #20000</li></ul> | 3じ<br>病代謝内科<br>(1)<br>(1)<br>(1)<br>(1)<br>(1)<br>(1)<br>(1)<br>(1)<br>(1)<br>(1)           | してください。<br>っ>を押してください。                                                                |                                         |                                    |        |
| ţ         | 共同演者の所属を指定してください<br>大学・機関・麻<br>共同演者 会員区分<br>共同演者は 10名(筆頭演者を含<br>会員<br>会員           | <ul> <li>第23 (必須)</li> <li>第23 (必須)</li> <li>第23 (必須)</li> <li>第23 (必須)</li> <li>第23 (必須)</li> <li>第23 (必須)</li> <li>単時中</li> <li>4日演者情報</li> <li>1名分の情報を入力者</li> <li>共同演者をすべて登録し</li> </ul>                                                                                                    | Jじ<br>病代謝内科<br>段は1名ずつ登録<br>後、「登録」ボタ<br>● 登録<br>」たら、「進む」;                                    | してください。<br>っ>を押してください。<br>ポタンを押してください。<br>すべての共著者を                                    |                                         | <u>「進む」</u> オ                      | ダン押下1  |
| رز.<br>لو | 共同演者の所属を指定してください<br>大学・端間・病<br>共同演者 会員区分<br>共同演者は 10名(筆頭演者を含<br>会員の                | <ul> <li>第回演者と同<br/>第名・部署名</li> <li>第ノ門大学 確応</li> <li>ホノ門大学 確応</li> <li>ホノ門大学 確応</li> <li>ホノ門大学 確応</li> <li>ホノ門大学 確応</li> <li>ホノ門大学 確応</li> <li>ホノ門大学 確応</li> <li>ホノージス 確応</li> <li>ホノージス できます</li> <li>エと員<br/>● 申請中</li> <li>エと員<br/>● 申請中</li> <li>エと員</li> <li>エと員<br/>● 申請中</li> <li>エレック</li> <li>エレック</li></ul>                                                                                                    | ]じ<br>病代謝内科<br>(は1名ずつ登録<br>後、「登録」ボタ<br>・<br>(ひろう)<br>(たら、「進む」)<br>(たら、「進む」)<br>(戻る)<br>(この) | してください。<br>シンを押してください。<br>ポタンを押してください。<br>ずべての共著者を<br>抄録登録画面には<br>少な登録画面には            | <ul> <li>ご登録後</li> <li>5進みいた</li> </ul> | <u>「進む」</u> れ<br>だきます              | *タン押下I |
| ţ         | 共同演者の所属を指定してください<br>大学・職開・麻師<br>共同演者 会員区分<br>共同演者は 10名(筆頭演者を含<br>会員印               | <ul> <li>第名・部署名</li> <li>筆頭演者と同<br/>。 虎ノ門大学 橋尿</li> <li>こたノ門大学 橋尿</li> <li>こた会員</li> <li>手会員</li> <li>中時中</li> <li>4日演者信報</li> <li>1名分の情報を入力が</li> <li>共同演者をすべて登録し</li> </ul>                                                                                                    | 3じ<br>病代謝内科<br>(1)<br>(1)<br>(1)<br>(1)<br>(1)<br>(1)<br>(1)<br>(1)<br>(1)<br>(1)           | してください。<br>シを押してください。<br>ポタンを押してください。<br>ずべての共著者を<br>抄録登録画面によ<br>※共同演者がいた<br>チェックを入れ「 | ご登録後<br>う進みいた<br>い場合は<br>進む1ボタ          | <u>「進む」</u> オ<br>だきます<br>、<br>で変画面 | ダン押下I  |

### 8) 抄録情報【前段】 (カテゴリ選択、演題名、抄録本文)を登録していただきます

| カテゴリー                |                                                                                                    |
|----------------------|----------------------------------------------------------------------------------------------------|
| 最も適当と思われるカテゴリーの第1希望、 | <mark>第2希望を選択してください。</mark>                                                                                                    |
| カテゴリー第1希望(必須)        | 選択してください                                                                                                    |
| カテゴリー第2希望(必須)        | <b>递択してください</b>                                                                                                    |
|                      |                                                                                                    |
| 抄録                   |                                                                                                    |
| 演览名 (必須)             | ##£if£角換# c40次FU/p (半角換# c80次FU/p) になるように登録してください。<br>■ 演題名 全角40字(半角80字以内)<br>抄録 全角375字以内(半角750字以内)                                                                                                    |
| 投稿本文 (必需)            | <ul> <li>・ 漢者情報文字数(姓、名、所属)         <ul> <li>・ 注 会角13 文字</li> <li>・ 注 会角0 文字</li> <li>・ 注 会角0 文字</li> <li>・ 注 会角0 文字</li> <li>・ 注 会角3 文字</li> </ul> </li> <li>WORD形式で作成した抄録データを、抄録入力調にこと なく一ストした場合、文字装飾も反映されます。</li> <li>ホタンを押してから文字入力すると、文字装飾をつけることが可能です。</li> <li>Abstract         <ul> <li>Form Style</li> <li>B I L A、A<sup>*</sup></li> <li>〇 〇 中 と く × ○ 《 》 ዞ</li> </ul> </li> <li>ご入力の文字数がカウント 表示されます</li> </ul> <li>* #認本文は全角映算で375文字以内(半角換算で750文字以内)になるように登録してく</li> |

9) 抄録情報【後段】 研究方法と倫理承認についてご確認いたします

| 倫理承認                         |                         |                                                                                                    |
|------------------------------|-------------------------|----------------------------------------------------------------------------------------------------|
| 該当                           | する研究方法につ                | のいては倫理申請が必須となります。演題応募前に申請をお済ませください                                                                                                    |
|                              | 研究方法※                   | <ul> <li>※研究方法が「A. ヒト試料を用いた基礎研究」、「F. 臨床研究、疫学調査」に該当する演題は発表に際して倫理審査申請、承認が必須となる研究です。</li> <li>演題登録時には「承認機関」と「倫理承認番号(倫理承認番号が無い場合には承認年月日)」の入力が必須となります。</li> <li>日本糖尿病学会「倫理行動規範Q&amp;A」、これまでに受け付けた質問・回答はコチラ<br/>「倫理審査:要・不要の判断例」のリンクはコチラ</li> <li>ヘ. ヒト試料を用いた基礎研究</li> <li>B. 培養細胞・動物を対象とした基礎研究</li> <li>C. 患者を対象としない、医療スタッフを対象とした調査など</li> <li>D. 法令に基づく調査研究</li> <li>E. 公開データベース研究・メタ解析</li> <li>F. 臨床研究・坂学調査</li> <li>G. 症例報告</li> </ul>                                                  |
|                              | 抄録(<br>A、F 記            | の内容によっては「研究方法」選択肢の変更相談をさせていただくこともございます<br>倫理審査:要・不要の判断例 をご確認いただき、選択ください<br>該当の演題は、ご応募の時点で倫理審査を「完了」していることが必須でございます                                                                                                    |
|                              | 承認機関                    |                                                                                                    |
|                              | 倫理承認番号                  | ※倫理承認を受けている場合は必須<br>倫理承認番号が無い場合には、承認年月日を年月日の順で連続して入力してください<br>(例:2023年1月30日 ⇒ 20230130)                                                                                                    |
|                              |                         |                                                                                                    |
| 研究方法の確認                      |                         |                                                                                                    |
| 研究方法でC, E, Gを<br>全ての項目が確認された | 2選んだ方は以下の全<br>い限り登録されませ | ての項目を満たしていることを確認してください。<br>たん。下記のいずれかに該当する場合は研究方法を修正してください。                                                                                                    |
|                              | 研究方法の確認                 | <ol> <li>研究目的での漢剤投与(適応外使用や未承認薬の使用を含む)を行なっていない。         <ul> <li>→投与あればり治験あるいはF(特定)臨床研究です。</li> </ul> </li> <li>(2) 保険適応外の治療であればり治験あるいはF(特定)臨床研究です。</li> <li>(3) 研究目的で侵襲的な画像検査や組織採取(上乗せ採血を含む)を行なっていない。         <ul> <li>→行っていればり治験あるいはF臨床研究です。</li> <li>(4) 研究目的で患者を対象とするアンケート調査を行なっていない。             <li>→行っていればF臨床研究です。</li> </li></ul> </li> <li>(4) 研究目的で患者を対象とするアンケート調査を行なっていない。         <ul> <li>→行っていればF臨床研究です。</li> <li>✓上記4項目をすべて読み、すべて満たしていることを確認しました</li> </ul> </li> </ol> |

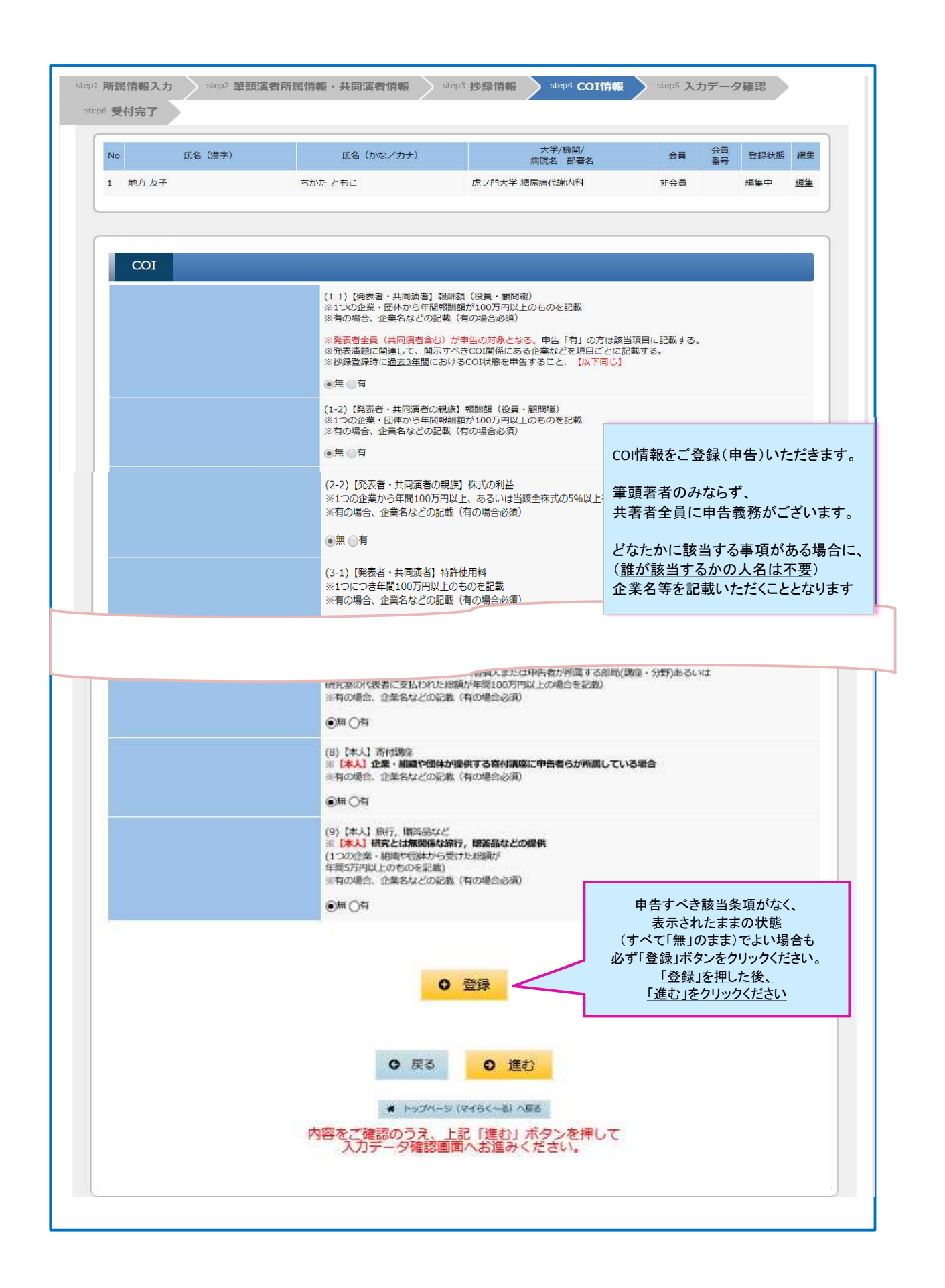

#### 10)ここまでの入力データの確認画面

| 0         | 氏名(漢字)                                                     | 氏名(かな/カナ)                                                                                                    | 研究<br>代表者                                                                                                    | 大学/機関/<br>病院名 部署名                                                                                       | 会員<br>会員 番号                                        |
|-----------|------------------------------------------------------------|----------------------------------------------------------------------------------------------------|----------------------------------------------------------------------------------------------------|----------------------------------------------------------------------------------------------------|----------------------------------------------------|
| 地方 友子     |                                                            | ちかた ともこ                                                                                                    | 0                                                                                                    | 虎ノ門大学 糖尿病代謝内科                                                                                           | 非会員                                                |
| 中部 一郎     |                                                            | なかべ いちろう                                                                                                    |                                                                                                    | 虎ノ門大学 糖尿病代謝内科                                                                                           | 正会員                                                |
| 東北 継美     |                                                            | ひがしきた つぐみ                                                                                                    |                                                                                                    | 虎ノ門大学 糖尿病代謝内科                                                                                           | 正会員                                                |
| 中国 四郎     |                                                            | なかくに しろう                                                                                                    |                                                                                                    | 虎ノ門大学 糖尿病代謝内科                                                                                           | 正会員                                                |
| 九重 州子     |                                                            | ここのえ しゅうこ                                                                                                    |                                                                                                    | 虎ノ門大学 糖尿病代謝内科                                                                                           | 正会員                                                |
| 倫理承       | 記<br>`リー<br>カデゴリー第1#                                       | 最後の登録ボタンを<br>こちらで抄録のダウン<br>PDFに記載の受付番号は<br><b>( <u>この段階では登録未完了です</u></b>                                                                                          | <u>押さないう</u><br>ノロードをし<br>確定してお                                                                                                    | aに」<br>ても<br>りません<br>意ください                                                                              |                                                    |
|           | カデゴリー第2キ                                                   | 帝望(必須) 27. チーム医療                                                                                                    |                                                                                                    |                                                                                                    |                                                    |
|           |                                                            |                                                                                                    |                                                                                                    |                                                                                                    |                                                    |
| 抄録        |                                                            |                                                                                                    |                                                                                                    |                                                                                                    |                                                    |
| 抄録        | 演員                                                         | 諸名(必須)     テスト演題名       本文(必須)     ケスト登録テスト登録テスト登録テスト登録テスト登録                                                                                                    | ード ダウン<br>される<br>試験テスト登録                                                                                                    | ・ロードされた抄録は、そのままのレイアウ<br>わけではありません。ご了承ください。                                                              | トで抄録集等の制作物に反映                                      |
| 抄録        | .演員<br>抄録4                                                 | 国名(必須) テスト演題名                                                                                                    | ード<br>グウン<br>される<br>注<br>録<br>テスト登録<br>諸<br>富<br>品などの<br>の<br>場<br>合<br>必<br>3<br>(<br>何<br>の<br>場<br>合<br>必<br>3<br>(<br>)<br>(<br>)<br>(<br>)<br>)<br>)<br>)<br>)<br>)<br>)<br>)<br>)<br>)<br>)<br>)<br>)                                                                                                    | /ロードされた抄録は、そのままのレイアウ<br>らわけではありません。ご了承ください。<br>気気<br>年間5万円以上のものを記載<br>1)                                | トで抄録集等の制作物に反映                                      |
| 抄録        | <sub>演</sub><br>                                           |                                                                                                    | <ul> <li>ド ダウン<br/>される</li> <li>鍵テスト登録</li> <li>: 贈答品などのなどの場合必須</li> <li>: (有の場合必須</li> </ul>                                                                                                    | ・ロードされた抄録は、そのままのレイアウ<br>わけではありません。ご了承ください。<br>受領<br>年間5万円以上のものを記載<br>3)                                 | トで抄録集等の制作物に反映                                      |
| 抄録        | <sub>演</sub><br>                                           | 通名(必須)                                                                                                    | <ul> <li>ド ダウン<br/>される</li> <li>2 また、</li> <li>2 また、</li> <li>2 また、</li> <li>2 また、</li> <li>3 また、</li> <li>3 に、</li> <li>4 また、</li> <li>4 また、</li></ul> | ロードされた妙緑は、そのままのレイアウ<br>わけではありません。ご了承ください。<br>受領<br>年間5万円以上のものを記載<br>1)                                  | トで抄録集等の制作物に反映                                      |
| 抄録<br>抄録の | 弾薬<br><sup> <sup> </sup><br/>著作権について<br/>×<br/>メール送信</sup> |                                                                                                    | <ul> <li>ド ダウン<br/>される</li> <li>は直接無関係などの<br/>は直接無関係なる</li> <li>(有の場合必須</li> <li>することに同見</li> <li>"提出いただくこ</li> </ul>                                                                                                    | ロードされた抄録は、そのままのレイアウ<br>わけではありません。ご了承ください。<br>受領<br>年間5万円以上のものを記載<br>3)<br>にします<br>そ作権についてのチェ<br>登録ボタンがす | トで抄録集等の制作物に反映                                      |
| 抄録        | )<br>弾弾<br>著作権について                                         | 題名(必須)       テスト演題名     技文(必須)   プスト登録テスト登録テスト登録テスト登録  テスト登録テスト登録テスト登録  、*1つの企業・団体から研究と         ※1つの企業・団体から研究と         ※1つの企業・団体から研究と  ※有の場合、企業名などの記載  第     著作種※ | <ul> <li>ド ダウン<br/>される</li> <li>**</li> <li>**</li></ul>                                                                              | ロードされた抄録は、そのままのレイアウ<br>ゆけではありません。ご了承ください。                                                               | トで抄録集等の制作物に反映<br>ックを入れていただくと<br>有効になります<br>こが可能です。 |

#### 11)ご登録完了画面

| step1 所属情報入力 step2 筆頭演者所<br>step6 受付完了 | 所属情報・共同演者情報 step3 抄録情報 step4 CO                                             | I情報 steps 入力データ確認                                          |
|----------------------------------------|-----------------------------------------------------------------------------|------------------------------------------------------------|
|                                        |                                                                             |                                                            |
|                                        | (視題受付元了)<br>演題情報の受付が完了しました。<br>登録完了後も、締切日までは何度でも登録内容の修正が可能です<br>受付番号:a90001 |                                                            |
|                                        |                                                                             | 以後、お向い合わせは<br>地方会名、受付番号を添えて<br>メールでお寄せ下さい<br>全国地方会共通演題登録担当 |
|                                        | キ トップページ (マイらく~る) へ戻る                                                       | jdsre23@conventiuon.co.jp                                  |